## HOW TO APPLY TO THE TEXTBOOK LOAN PROGRAM

The Textbook Loan Program is a free service to eligible MiraCosta College students. Our goal is to assist as many eligible student as possible. However, be informed that our inventory is limited and we may not have any of the books you request.

## **INSTRUCTIONS:**

## The application is **NOT** accesible on mobile devices. You must use a desktop or laptop.

- 1. Visit www.miracosta.edu to access your student center portal on SURF
- 2. Once you access SURF, click the "Log In" tile and enter your SURF ID and password.

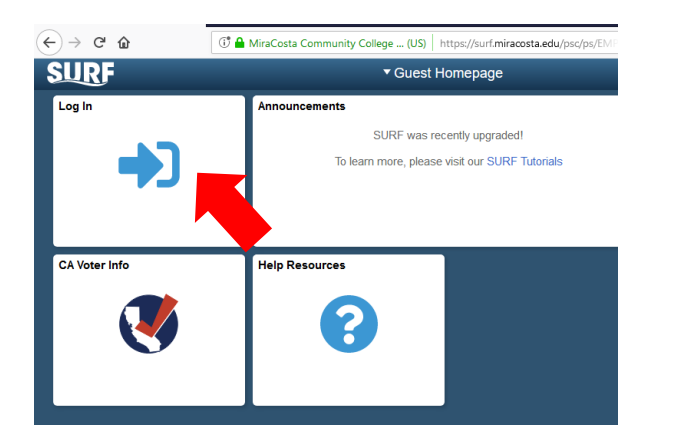

3. On your Student Center window, click the "Manage Classes" tile.

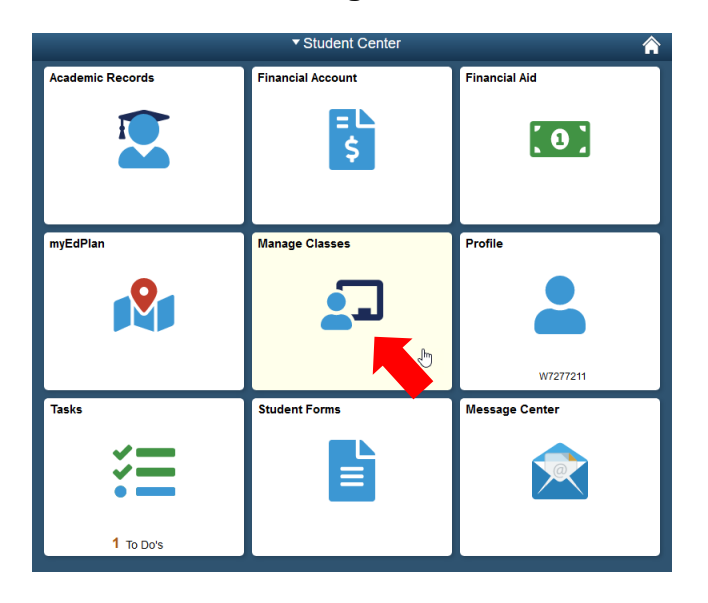

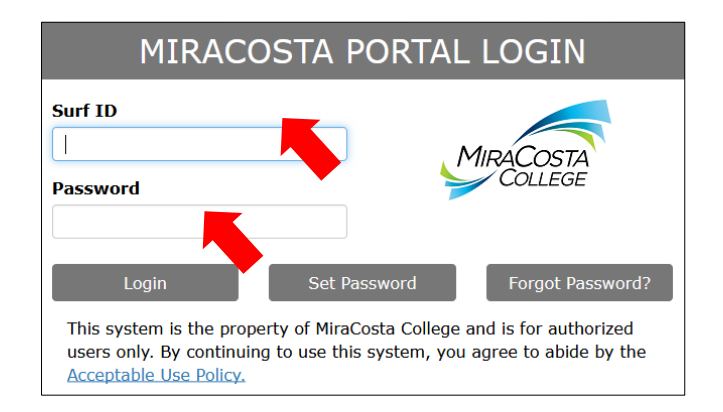

**4.** To learn the name, author, and edition of the books you will need, click the "**Booklist**" link. To access the Textbook Loan Application, click the "**Book Loan**" link. Both links are found below the listing of any class in which you are enrolled.

| CHEM 150 GEN CI | HEM I: FOR SCI MAJORS      |  |
|-----------------|----------------------------|--|
| Status          | Units Grading Basis        |  |
| Enrolled        | 5.00 ABC Grading           |  |
| Class           | Start/End Dates            |  |
| Class 2250      | 01/22/2019 - 05/24/2019    |  |
| Class 2251      | 01/22/2019 - 05/24/2019    |  |
| Enrollment Dea  | adlines Booklist Book Loan |  |
|                 |                            |  |

## 5 Complete the Textbook Loan Application

MiraCosta College Textbook Loan Program

| Name:<br>Career: CRED Credit<br>Term:                                                                                                    | ID:<br>Birthdate:<br>Phone:                                                                                                    |                                                                                                    |                                                                                              |  |  |  |
|----------------------------------------------------------------------------------------------------|----------------------------------------------------------------------------------------------------|----------------------------------------------------------------------------------------------------|----------------------------------------------------------------------------------------------|--|--|--|
| Goal: AA degree and Transfer to 4yr.                                                                                                    | Major: Lib Arts: Math and Sci                                                                                                    | ences                                                                                                    |                                                                                              |  |  |  |
| Iotal laken For Term:                                                                                                    |                                                                                                    |                                                                                                    |                                                                                              |  |  |  |
| - my spring 2019 class schedule                                                                                                    |                                                                                                    |                                                                                                    |                                                                                              |  |  |  |
| BOGW Information                                                                                                    |                                                                                                    |                                                                                                    |                                                                                              |  |  |  |
| FAFSA CALWORKS                                                                                                    |                                                                                                    |                                                                                                    | Fully complete <b>all</b>                                                                    |  |  |  |
| Active EOPS VATEA                                                                                                    |                                                                                                    |                                                                                                    |                                                                                              |  |  |  |
| AB540 Status                                                                                                    |                                                                                                    |                                                                                                    | these sections.                                                                              |  |  |  |
| Goal and Income Information                                                                                                    |                                                                                                    |                                                                                                    | /                                                                                            |  |  |  |
| Briefty describe why you need assistance   Veteran: Monthly   Number of Dependents 0   INSTRUCTIONS Incom   List REQUIRED TEXTBOOKS ONLY. You may list up able to assist you with one or two textbooks. Text have an online access code are not available three about the access code are not available three about the able to assist you with one or two textbooks. Text have an online access code are not available three about the able to assist you with one or two textbooks. Text have an online access code are not available three able to assist you with one or two textbooks. Text have an online access code are not available three able to assist you with one or two textbooks. Text have an online access code are not available three able to assist you with one or two textbooks. Text have an online access code are not available three able to assist you with one or two textbooks. Text have an online access code are not available three able to assist you with one or two textbooks. Text have an online access code are not available three able to assist you with one or two textbooks. Text have an online access code are not available three able to assist the text book access the able to assist the text have a assist to assist the text and that a HOLD we record the it to assist the text and the able to assist the text and the able to assist the text and the able to assist the text and the able to assist the text and the able to assist the text and the able to assist the text and the able to assist the text and the able text and the able to assist the text and the able to assist the text and the able text and the able text and the able text and the able text and the able text and the able text and the able text and the able text and the able text and the able text and text and text and text and text and text and text and text and te | Income<br>e Source<br>so to 6 books, but we may only be<br>tbooks that are one time use or<br>bugh the Textbook Loan Program.<br>tok Info Title<br>took Info ELEM & INTER. ALGEBE<br>ther understand that the textboo<br>Program at the end of the<br>ponsible for any damaged or lo<br>ill be placed on my academic | Author<br>RA BLITZER<br>oks<br>st                                                                                                    | Edition Price Status<br>5 <sup>TH</sup> 0.00 PENDING + Click "+" to add<br>additional books. |  |  |  |
| Electronic Name                                                                                                    | Email Address                                                                                                    | Date Signed                                                                                                    |                                                                                              |  |  |  |
| Signature Swift Taylor                                                                                                    |                                                                                                    | 10/16/2018                                                                                                    |                                                                                              |  |  |  |
|                                                                                                    | CANCEL SAVE                                                                                                    | Click "S                                                                                                    | SAVE" to send your application.                                                              |  |  |  |
| Type your name in the following forma                                                                                                    | t:                                                                                                    | <u>Applica</u>                                                                                                    | ation Notifications.                                                                         |  |  |  |
| Last Name, First Name<br>and Click on the box.                                                                                                    | An automated e<br>check your spar<br>When your appl                                                                                                    | An automated email will be sent after you click the "SAVE" icon. Pleas<br>check your spam inbox.<br>When your application is processed you will receive a <b>2<sup>nd</sup></b> email. At the                   |                                                                                              |  |  |  |
|                                                                                                    | time you will nee<br>of the books rec<br>"NOT APPROVED                                                                                                    | time you will need to access your Textbook Loan application. The statu<br>of the books requested will change from "PENDING" to "APPROVED" of<br>"NOT APPROVED" depending on whether we have the books available |                                                                                              |  |  |  |
|                                                                                                    | The Textbook<br>Campus). If yo<br>P                                                                                                    | The Textbook Loan Program is located in Room 3514 (Oceanside Campus). If you have any questions, please call The Textbook Loan Program Office at 760.757.2121 Ext. 6421                                         |                                                                                              |  |  |  |